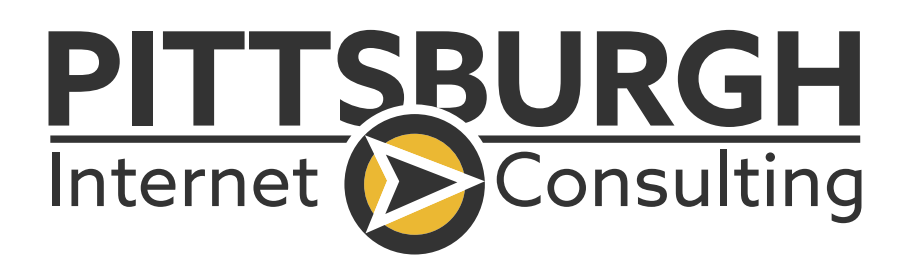

# HUBSPOT CRM FOUNDATIONS

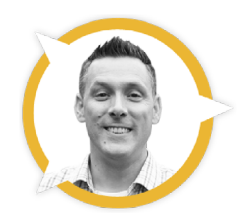

Will Smith Hubspot & Marketing Automation Specialist

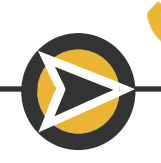

412-668-3427

🤈 /picwillsmith

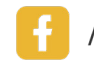

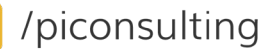

www.piconsulting.com

### **HubSpot CRM Foundations Training**

| HubSpot Help page 3                  |
|--------------------------------------|
| Connect Your Inbox page 5            |
| Email Extension page 7               |
| Contacts in HubSpot page 9           |
| Finding & Filtering Contacts page 10 |
| Contact Record page 11               |
| HubSpot Tools page 12                |
| Company Associations page 19         |
| Company Records page 20              |
| Company Relationships page 21        |
| Company Tools page 22                |
| Deals page 23                        |
| Deal Records page 24                 |
| Deals – Board View page 25           |
| Deal Pipeline & Stages page 26       |
| Create a Deal page 27                |
| Deals – Best Practices page 28       |
| Final Thoughts & Tips page 29        |

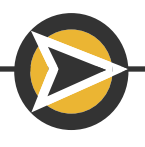

### HUBSPOT HELP

### DON'T GIVE UP! GET HELP

#### You will get out of HubSpot what you put into HubSpot

- Work in it everyday, and keep your data clean you will have actionable data.
- Occasionally use HubSpot you will see marginal, sporadic results.

#### Stuck? Get Help

Help Button

- Always at the bottom right of your screen
  - Knowledge Base
  - Help suggestions
  - Ask the HubSpot Community
  - Support Inbox

Learning Center

- Take classes
- Earn certifications
- Search for a topic take a 15 minute review

#### **Global Search**

- In the main navigation
  - Knowledge articles are usually listed at the end of suggested list of content.

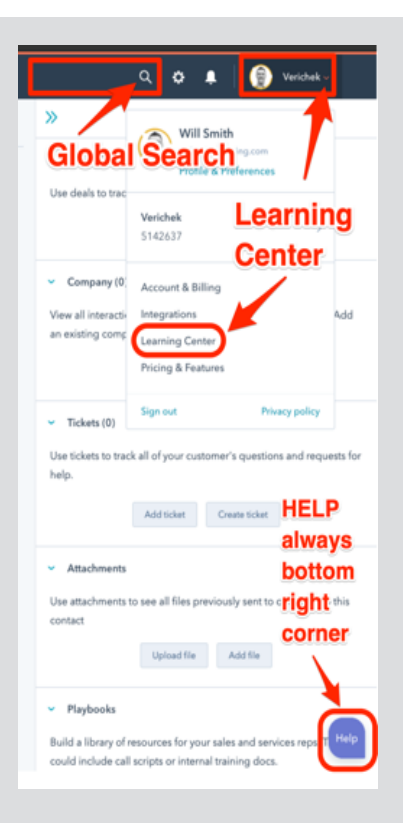

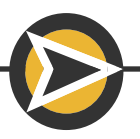

### HUBSPOT HELP

#### Ways to get help:

- Search knowledge base
- Help Suggestions
- Ask the HS Community
- Support inbox maybe someone from your team asked the same question.

#### **PRO TIP:**

Use the **"Call me"** function to get an answer quickly. HubSpot representatives are experts at working through problems and can quickly start a screen share to look at what you're looking at.

"Chat" is the 2nd fastest way to get an answer.

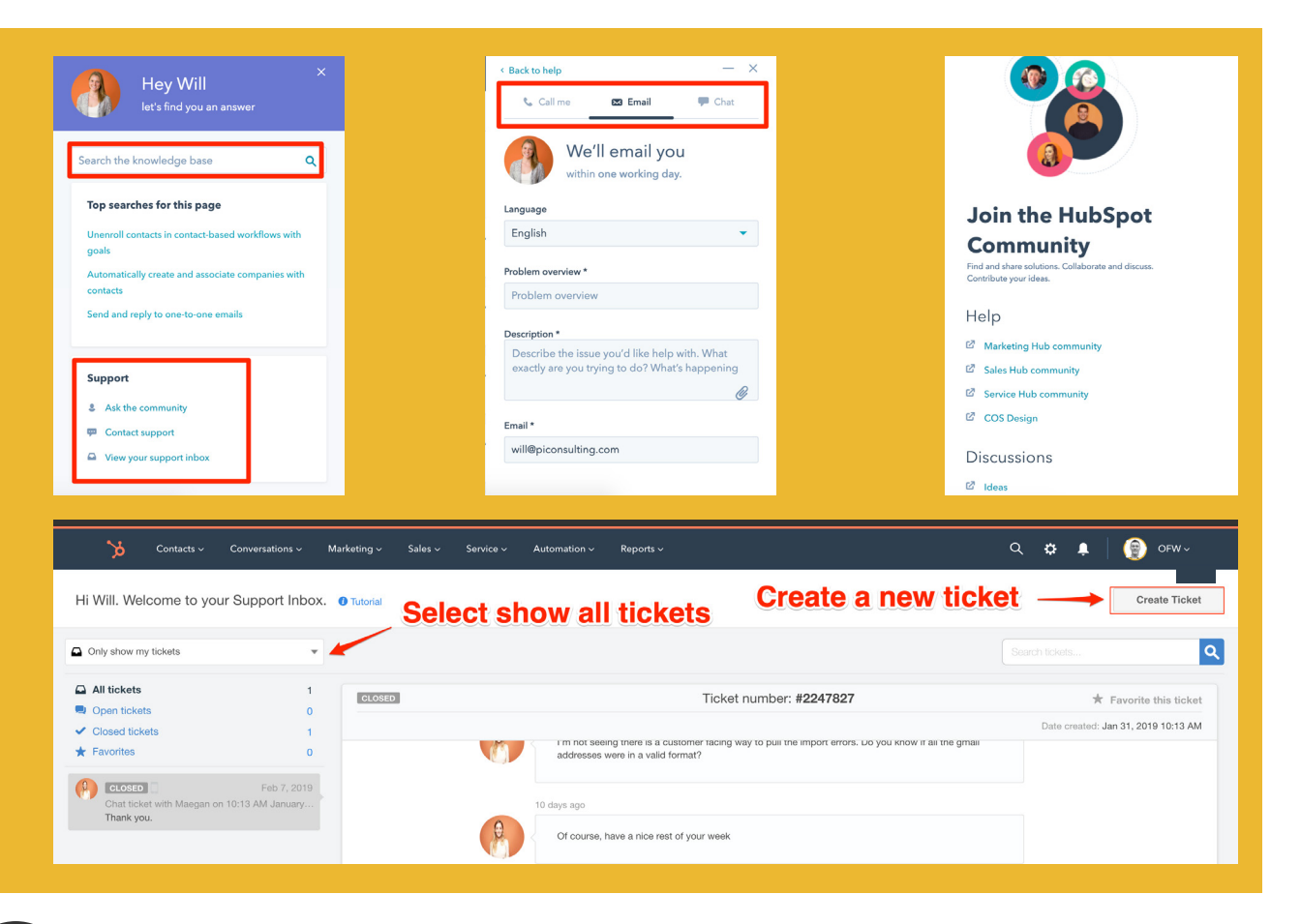

## CONNECT YOUR INBOX

To hit the ground running with HubSpot, the first thing to do is to connect your email. This connection will save you time and automate the recording of your emails directly into your HubSpot CRM. There are 2 parts to this: The inbox connection & email extension.

#### **INBOX CONNECTION**

Office 365 and Google users, can connect their inbox by simply providing their account credentials. If you don't use either, you'll connect through IMAP.

To help you choose your email connection type, navigate to mxtoolbox.com

- Enter your email domain (this is after the @ symbol in your email)
- Click MX Lookup

You will likely be connecting your inbox to HubSpot in one of the following ways:

- Gmail Account
- Office 365 Account
- IMAP
- Exchange Account

We will go over the 2 most popular ways to connect your inbox: Gmail & Office 365.

#### **Connect your Gmail account:**

In your HubSpot's account main navigation, click the settings icon On the left menu, navigate to **Integrations > Email Integrations** Click **Connect an inbox** > Select **Google / Gmai**l > Enter your email > Click **Allow** 

#### **Connect your Office 365 account:**

In your HubSpot's account main navigation, click the settings icon. On the left menu, navigate to **Integrations > Email Integrations** Click **Connect an inbox** > Select **Office 365** > Enter your email > Click **Allow** 

### For the best experience, the latest version of Chrome is recommended.

Supported Browsers - to update your browser click the name below:

Google Chrome Mozilla Firefox Apple Safari Microsoft Edge

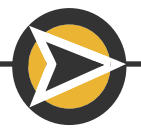

### EMAIL EXTENSION

The email extension places your HubSpot CRM directly into your inbox. You'll have access to your HubSpot sales tools from within your inbox.

NOTE: HubSpot does not support Apple Mail.

For best results, it is highly recommended that **Google Chrome** is used.

- · Instant Chrome notifications for tracked emails
- Access to templates, documents and sequences from Gmail inbox.
- Quickly see activity feed by clicking the extension icon in browser toolbar.

#### **INSTALL CHROME EXTENSION**

- Search for the HubSpot Sales extension in the Google Chrome store.
- Click Add to Chrome.
- **Log** into your HubSpot Sales account when prompted.

### **INSTALL OFFICE 365 ADD-IN**

- Search for the HubSpot Sales add-in in the Microsoft AppSource.
- Click > Get it now (left sidebar) then Click > Continue.
- You'll be redirected to your Office 365 account. Click > **Add**.

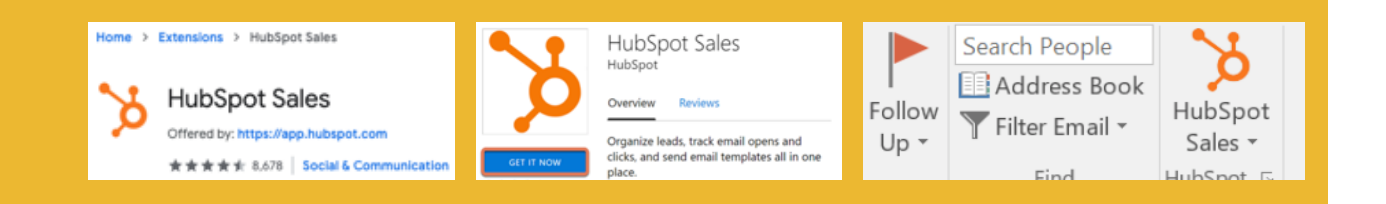

### INSTALL OUTLOOK DESKTOP ADD-IN

- **Download** the HubSpot Sales Outlook desktop add-in.
- Run the HubSpot sales for Outlook installer setup.exe.
- Restart Outlook.
- Log in with your HubSpot Sales username & password.
- HubSpot Sales should now appear in the top inbox ribbon.

NOTE: HubSpot Sales Outlook Desktop add-in will not work on MAC. Do not install both the 365 add-in AND the desktop add-in this will cause conflict.

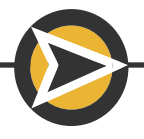

# CONTACTS IN HUBSPOT

HubSpot contact records are the lifeblood of your business. Everyone that has been in touch with your business can be found here.

This information is divided into 3 buckets:

- 1. Contacts: The people you speak with.
- 2. Companies: The place where they work.
- 3. Deals: The purchases you're working with them on.

### TO FIND YOUR CONTACTS:

- In the main navigation, select Contacts > then Contacts in the drop down menu. This is a list of everyone that has interacted with your business
- In the contacts CRM:
  - 1. Search for contacts by name
  - Depending upon your business, manually add contacts who haven't been to your website.
     Depending upon your business, this could include:
    - Call ins
    - Walk ins

3. Apply filters to find contacts that meet specific criteria.

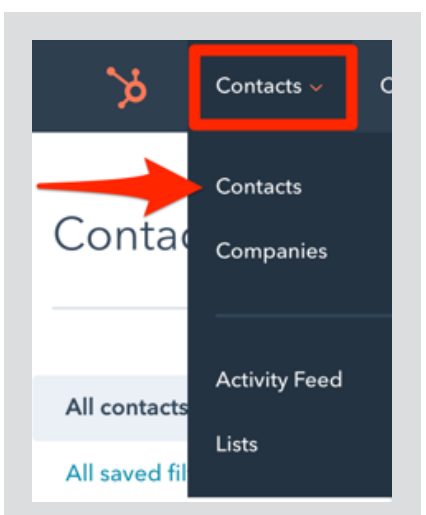

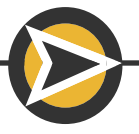

### FINDING AND FILTERING CONTACTS

Now that your email is connected, a contact record will be created for each person you email.

It's important to keep your CRM organized and know how to find the information you need to reach out to the right people at the right time with the right message.

In the main navigation, go to **Contacts > Contacts.** Click **Add Filters** (left menu).

Since you connected your email inbox, check these two filters:

- Recent sales email opened
- Recent sales email replied

As more information populates your CRM, the more useful more filters will become.

#### **ACTION ITEM:**

Scroll through the available HubSpot filters. Seeing what is available will help you in the future.

| •<br>الا            | Contacts ~ Conv       | Contacts                                  | « Back Search for                              |
|---------------------|-----------------------|-------------------------------------------|------------------------------------------------|
| Contac d            | Contacts<br>Companies | All contacts                              | All contacts<br>Showing 9,934 contacts filters |
| All contacts        | Activity Feed         | All saved filters >                       | Add filter<br>Search                           |
| Li<br>All saved fil | ists                  | All contacts<br>9,934 contacts Options -  | MOST USED PROPERTIES                           |
|                     |                       | Use filters to                            | Job title Most often<br>ALL PROPERTIES         |
|                     |                       | search for specific<br>groups of contacts | Contact information                            |

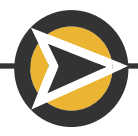

## CONTACT RECORD

#### **CONTACT RECORD PREVIEW**

From the contact list, if you need a quick look at your contact's information, hover over the area to the right of the contact's name and click the preview button that appears.

| 🏷 Contacts ∨          | Conversations v Marketing v Sales v Service v                                  | Automation ~ Reports ~                                                                                                    | Helen Wylie        |                    |
|-----------------------|--------------------------------------------------------------------------------|----------------------------------------------------------------------------------------------------|--------------------|--------------------|
| Contacts q            | The Preview button will give you a<br>uick snapshot of the selected<br>contact | Search for a contac                                                                                                    | About this cont    | act                |
| All contacts          | Belen Wylie Preview bele                                                       |                                                                                                    | Helen<br>Last name |                    |
| All saved filters >   | Diane                                                                          | and a state of the state of the |                    |                    |
| All contacts          | Beth Beth                                                                      |                                                                                                    | Email              | etal auto          |
| 42 contacts Options * | L Kim                                                                          |                                                                                                    | Phone number       |                    |
| + Add filter          |                                                                                |                                                                                                    | Contact owner      | Opens the          |
|                       |                                                                                |                                                                                                    | Laura              | contact's complete |
|                       |                                                                                |                                                                                                    | Last contacted     | 1                  |
| Click contactio       |                                                                                | n                                                                                                    | Lifecycle stage    |                    |
| name to view          | Sara Fleeger                                                                   |                                                                                                    | Subscriber         |                    |
| their complete        | Becky                                                                          |                                                                                                    | Lead status        | -                  |
| record                |                                                                                |                                                                                                    |                    |                    |
|                       |                                                                                | 100 per page 👻                                                                                                    |                    | View record        |

#### COMPLETE CONTACT RECORD

Left panel: CRM Toolbox (under contact name) and information about the contact. Middle panel: Timeline.

Right Panel: Company, Deal and Ticket associations.

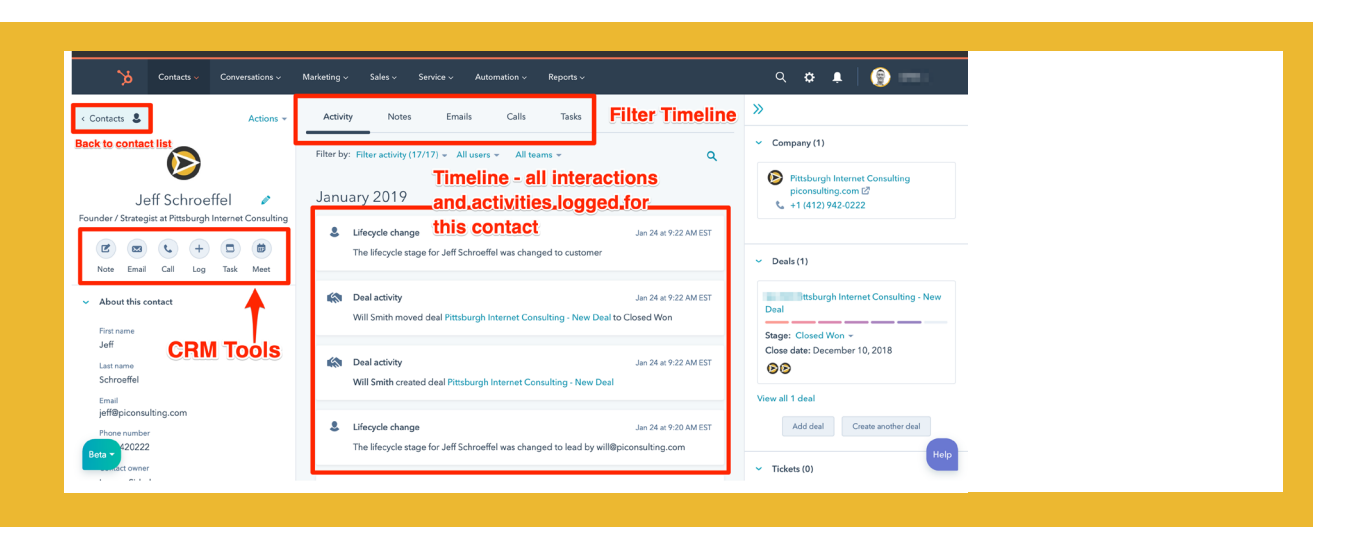

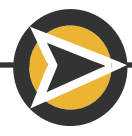

### HUBSPOT TOOLS - EMAIL

- With your connected email you are able to email contacts from within your CRM
- The pop-up email window allows you to view contact information while composing your email allowing you to provide the best context while communicating
  - Contact Timeline
  - Associated deals, companies
  - Attachments
  - Previously recorded emails.

| Contacts - Conversations - Marketing - | Sales v Service v Automation v Reports v Marketplace v Partner v      | Q 🔅 🌲 📄 👰 PGH Consulting ~                                   |
|----------------------------------------|-----------------------------------------------------------------------|--------------------------------------------------------------|
| < Contacts 🌡 Actions 👻                 | Activity Notes Emails Calls Tasks                                     | »                                                            |
| $\mathbf{i}$                           | Filter by: Filter activity (19/26) + All users + Q                    | Deals (0) Use deals to track all your revenue opportunities. |
| Will Smith 🥒                           | April 201 Email - 🖉 🗙                                                 | Add deal Create deal                                         |
| Pittsburgh Internet Consulting         | Er Templates Sequences Documents Meetings - Quotes - W                | <ul> <li>Company (1)</li> </ul>                              |
| Note Email Call Log Task Meet          | From Will Smith ×<br>From Will Smith (will@piconsulting.com ~) Cc Bcc | Pittsburgh Internet Consulting                               |
| <ul> <li>About this contact</li> </ul> | Subject                                                               | piconsulting.com E<br>\$ +1 (412) 942-0222                   |
| Lead status                            | Si                                                                    | <ul> <li>Tickets (0)</li> </ul>                              |
| Mobile phone number                    | e Prefer fewer emails from me? Click here                             | Use tickets to track all of your customer's                  |
| Persona                                | Sc<br>V A 8 🖾 🗉 9 🖦 🖉 A Associated with 2 records –                   | Add ticket Create ticket                                     |
| Beta - any name                        | Send Send Later Create a follow-up task G 1                           | - Attachments                                                |
| Mahaita HDI                            |                                                                       |                                                              |

#### **Available tools:**

- Format Text
- Insert Link
- Insert Image
- Insert Snippet
- Insert Knowledge article (Service Hub Required)
- Insert video (Requires PRO)
- Attach file
- Edit Signature.

#### **PRO TIP:**

- Create follow up tasks before sending email
- Schedule emails for best possible delivery time.

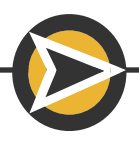

### HUBSPOT TOOLS - CALLS

#### Set up the Call Tool

- 1. Click the "Call Tool" on any contact
- 2. Click Add your phone number
- 3. Enter your direct line phone number extensions can also be included
- 4. Your phone will ring pick it up and enter the verification code when prompted.

| Will Smith<br>Pittsburgh Internet Consulting | Call - X<br>Calls are faster and easier with HubSpot Sales<br>Every call. Every conversation. Every contact. Automatically logged.<br>Addyour phone number |
|----------------------------------------------|----------------------------------------------------------------------------------------------------|
|                                              | Add phone number 1. Add your phone × number                                                                                                    |
|                                              | Registering your phone number will allow you to call your contacts using either your phone or your web browser.                                            |
|                                              | · · · · · · · · · · · · · · · · · · ·                                                                                                    |
|                                              | You'll get a call in a moment asking you to enter a verification code.          Register       Cancel                                                      |

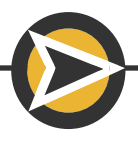

### HUBSPOT TOOLS - CALLS

#### **Calling contacts with call tool**

- 1. Click the "Call Tool" on any contact
- 2. Your phone will ring
- 3. When you pick it up, you'll hear the contact's phone ringing
- 4. Take notes on the call or minimize the calling window
- 5. Once the call is complete, be sure to select and record an outcome

| Call                                 | - ×                                  |
|--------------------------------------|--------------------------------------|
| Company Phone<br>+1 (412) 942-0222 - | Calling from:<br>+1 (412) 668-3427 ▼ |
| Take notes on this call              |                                      |
|                                      |                                      |
| A B 🖾 🖉                              | Associated with 2 records -          |

#### **PRO TIPS:**

- Keeping the contact record open while calling gives you access to all the information and interactions your contact has had with you and your company
- Taking notes during a call keeps your conversation easily accessible for future reference.

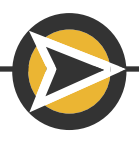

### HUBSPOT TOOLS - LOG

The Log tool is the most under utilized tool in HubSpot – for the situations listed below, most rely upon the Notes tool. For better segmentation, use the LOG TOOL.

This tool will allow you to log:

- Incoming Calls
- Emails (emails that haven't been recorded)
- Meetings (good for walk-ins or unscheduled meetings).

| Log Call — 🦻 🗙                                                                                                    |                       | No answer                                                                        | s *                                                                                       |
|----------------------------------------------------------------------------------------------------|-----------------------|----------------------------------------------------------------------------------|-------------------------------------------------------------------------------------------|
| Call outcome Date Time<br>Select an outcome = m 04/19/2019 - @ 7:51 AM -                                             |                       | Busy                                                                             |                                                                                           |
| A S B C A Associated with 2 seconds -                                                                                |                       | Wrong number<br>Left live message<br>Left voicemail<br>Connected<br>Call outcos. | Apr 18, 2019 xt 9.38 AMU<br>snies (2)<br>Select a common call<br>Outcome – 2<br>Date Time |
| Log activity Create a follow-up task                                                                                 |                       | Select an outcome ~                                                              |                                                                                           |
|                                                                                                    |                       |                                                                                  |                                                                                           |
| Log Email — 🗸                                                                                                    | Z X Log I             | Meeting                                                                          |                                                                                           |
| Log Email — c<br>Date Time<br>₫ 04/19/2019 × 党 7:48 AM ×                                                             |                       | <mark>Meeting</mark><br>® Time<br>04/19/2019 <del>▼</del> <sup>®</sup> 7:        | - 🗸                                                                                       |
| Log Email — ← ↓<br>Date Time<br>D 04/19/2019 × № 7:48 AM ×<br>Describe the email                                     | X Log I<br>Dr<br>Desc | <b>Meeting</b><br>e Time<br>04/19/2019 ← ℜ 7:<br>ibe the meeting                 | — 🔊                                                                                       |
| Log Email — •<br>Date Time<br>Date Time<br>Dol/19/2019 • ¥ 7:48 AM •<br>Describe the email<br>Associated with 2 reco | ords -                | Meeting<br>e Time<br>04/19/2019 ≠ № 7:<br>ibe the meeting<br>I U Q  ֎            | - ♪                                                                                       |

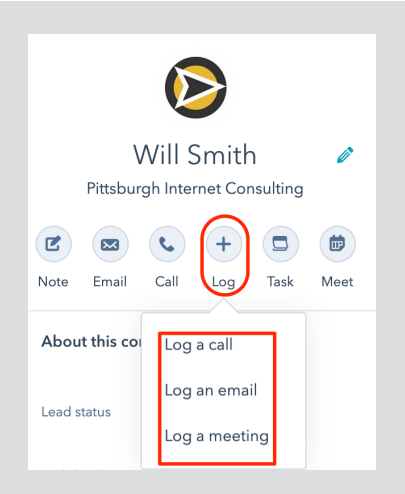

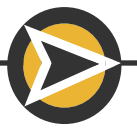

### HUBSPOT TOOLS - TASKS

When used properly, tasks are a very powerful way to keep your work organized. There are 3 places to create tasks:

- Contact list Good for assigning tasks for multiple contacts
- Contact record tools
- Task screen In the main navigation: **Sales > Tasks**.

#### **1. CONTACT LIST**

- In the main navigation: **Contacts > Contacts**
- Select contact (or multiple contacts) by selecting the checkbox
- Click More > Create tasks.

#### 2. CONTACT RECORD TOOLS

- In the selected contact record: Click the Task tool
- In the pop-up window at the bottom of your screen
  - 1. Name your task
  - 2. Select a due date
  - 3. Describe your task

#### 4. IMPORTANT

Select the type of task:

- To-do
- Email
- Call
- 5. Create a reminder (HubSpot will email you).

| <b>1. Name your task</b><br>Enter your task                                        | 2. Select a due da<br>Due Date<br>Tomorrow ~ 10 8:00                                                              |                | Will Smith | Create tasks |
|------------------------------------------------------------------------------------|----------------------------------------------------------------------------------------------------|----------------|------------|--------------|
| N.3. Describe your task                                                            | 1                                                                                                    |                |            |              |
|                                                                                    |                                                                                                    |                |            |              |
|                                                                                    |                                                                                                    |                |            |              |
| B I Y 🕹 🗐 🖬                                                                        | Associated with 1 record                                                                                          |                |            |              |
| B I ⊻ � ≣ ਯ<br>4.What type of task is                                              | Associated with 1 record                                                                                          | J +            |            |              |
| B I U 	 ■ ■<br>4. What type of task is<br>Type Assigned to                         | Associated with 1 record<br>it: to-do, email or call?<br>Email reminder Queue                                     | i +            |            |              |
| B I U & E ☑<br>4. What type of task is<br>Type Assigned to<br>To-do ▼ Will Smith ▼ | Associated with 1 record<br>it: to-do, email or call?<br>Email reminder Queue<br>The day of T 12 8:00 AM - None - | i <del>-</del> |            |              |

### HUBSPOT TOOLS - TASKS

#### **3. TASK SCREEN**

All the tasks you have created can be found in the Task List. In the main navigation: **Sales > Tasks.** 

Create a new task by clicking the **Create Task** button (upper right).

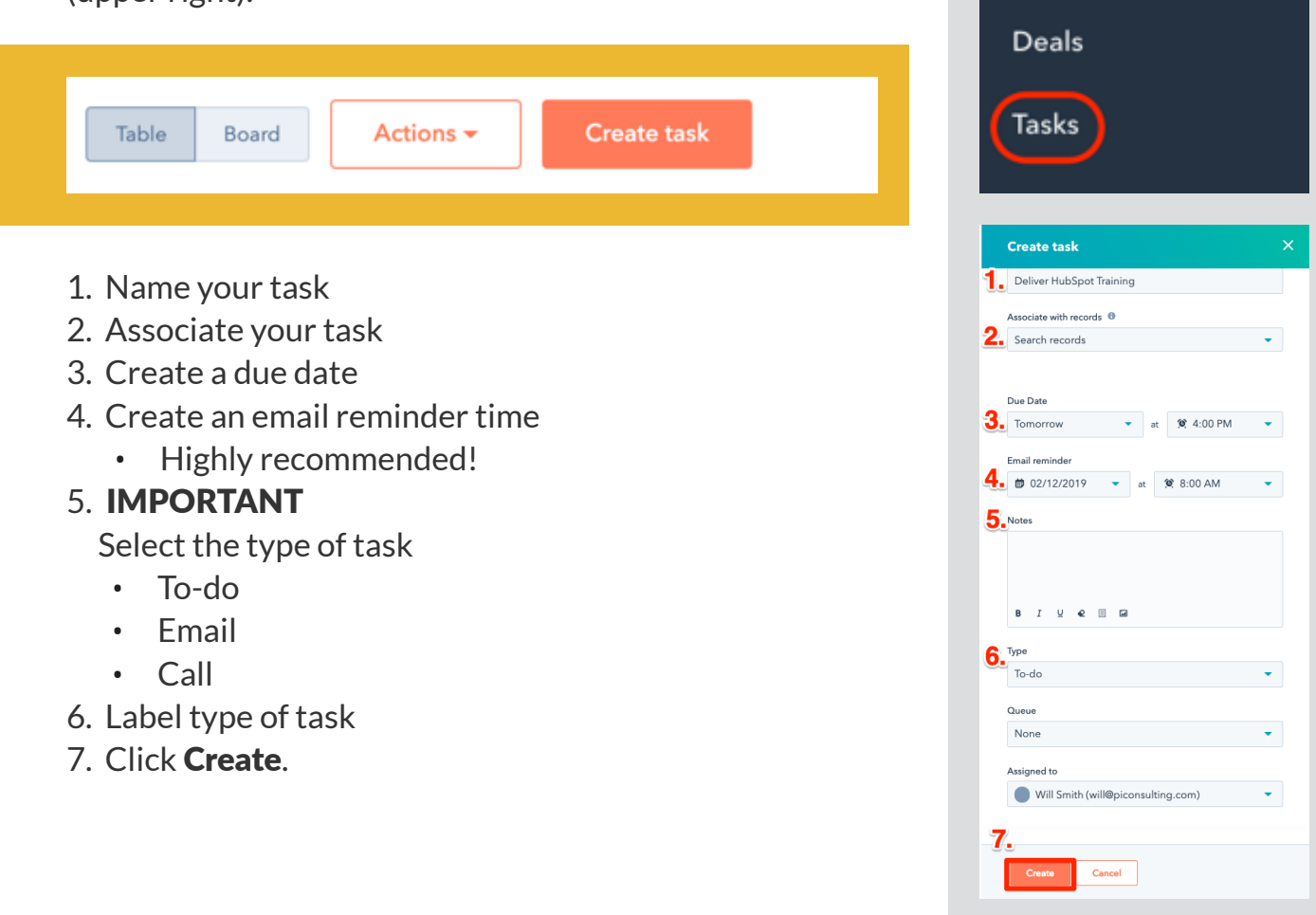

Service ~

Sales 🗸

### HUBSPOT TOOLS - LOG A MEETING

 $\triangleright$ 

Will Smith Pittsburgh Internet Consulting

🖾 🐛 🕂 🗖

Log Task

Z

.

Log a meeting – click the meetings tool. Connect your Google or Office 365 calendar here. Once connected, meetings can be added to your calendar.

| Schedule                               |                                             |                               | - ×            |
|----------------------------------------|---------------------------------------------|-------------------------------|----------------|
| What are you n                         | neeting about?                              |                               |                |
| Attendees 5                            | itart time<br>⋑ 04/20/2019 マ 🧐 7:00 AM      | Duration<br>▼ 1 Hour ▼        |                |
| Describe your m                        | eeting                                      |                               |                |
|                                        |                                             |                               |                |
|                                        |                                             |                               |                |
| BI⊻                                    | 2 🗐 🖬 🖉                                     | Associated w                  | ith 1 record 👻 |
| Save                                   | ect to Google Calendar or Offi              | ce 365 Calendar               |                |
| 🏷 Contacts 🗸 Conversati                | ons v Marketing v Sales v Service v Automat | ion ∨ Reports ∨ Marketplace - | v Partner ∨    |
| < Contacts                             | Actions + Activity Notes E                  | nails Calls Tasks             |                |
| $\mathbf{\mathfrak{S}}$                | Search all records Q                        | All users 👻                   | ٩              |
| Will Smith                             | Contacts                                    |                               | - ×            |
| Pittsburgh Internet Con                | robb@lutherline.com you                     | meeting about?                |                |
| Note Email Call Log                    | Will Smith (will@piconsulting.com)          | Start time                    | Duration       |
| <ul> <li>About this contact</li> </ul> | 3 attendees -                               | D 04/20/2019 - 10 7:00 AM -   | 1 Hour *       |
| Lead status                            | Snip                                        | ieeting                       |                |
| Mobile phone number                    | Clid                                        |                               |                |
| Persona                                | Som                                         |                               |                |
| Company name                           | You                                         | 0                             |                |
| Beta - se URL                          |                                             | Add to Office 365 Calendar    |                |
| _                                      | Expa                                        | Add to Onice 565 Calendar     |                |

Search for contacts to include in the meeting. Available tools:

- Format Text
- Insert a snippet
- Video conferencing
- Attach a document

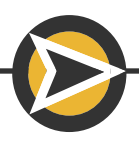

### COMPANY ASSOCIATIONS

Contacts with company email addresses can be automatically associated with their respective companies.

To create this global setting:

- Click the Settings icon (main navigation, upper right).
- Select Contacts & Companies in the left menu.
- Select the 2nd tab labeled Companies.
- Toggle the Automatically create and associate with contacts switch ON.

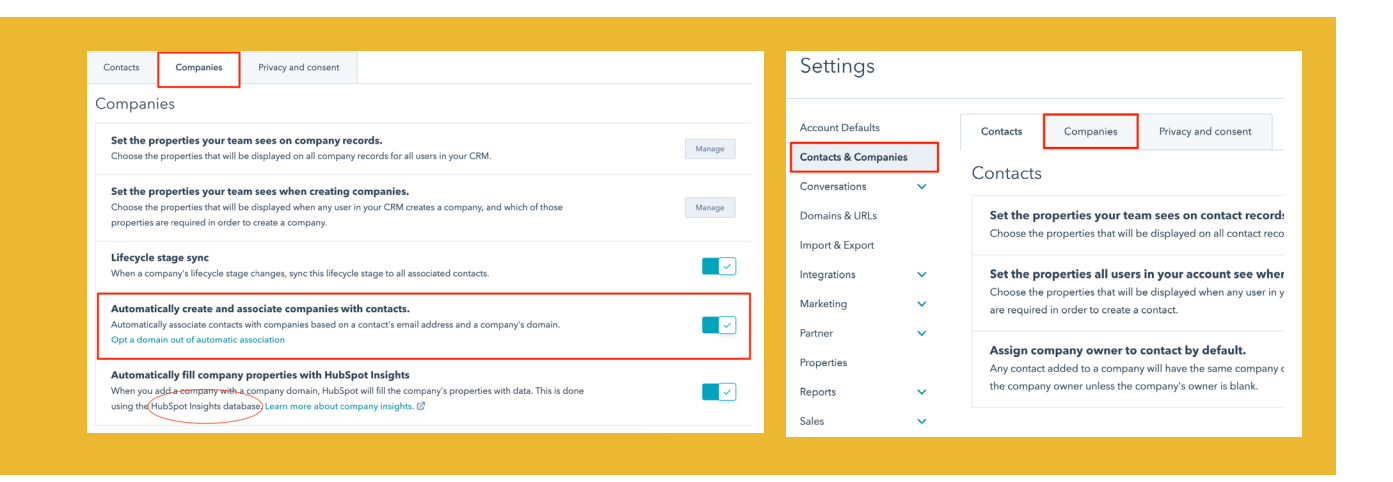

"HubSpot Insights is a database of company information that HubSpot gathers from internal and third-party data. If you add a company with a company domain name, data will be pulled from HubSpot Insights to the company record".

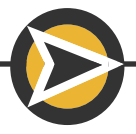

### COMPANY RECORDS

HubSpot keeps their design consistent throughout the CRM. Company records are very similar to contact records. Similar to the contact list, company names are previewed and clicked to reach the Company Record.

In the main navigation select **Contacts > Companies** From the company list, hover over the company name and click preview for a quick snapshot of the company record. Select **View record** for the complete company record.

| Contacts ~ | Conversation |  |
|------------|--------------|--|
|            |              |  |
| Contacts   |              |  |
| Companies  |              |  |
|            |              |  |

| Contacts ~                                                                                                | Conversations - Marketing - Sales - Ser   | vice v Automation v Reports v                                                                                         | Manually create a co                              | mpany 🧠 🍳 🖡 👘                                                                                                    |
|----------------------------------------------------------------------------------------------------|-------------------------------------------|----------------------------------------------------------------------------------------------------|---------------------------------------------------|----------------------------------------------------------------------------------------------------|
| Companies                                                                                                 | to jump to their Ho<br>complete record of | over over right side                                                                                                  | Search for a company                              | Q Actions - Import Create company                                                                                                    |
| All companies                                                                                             | □ NAME ≎                                  | OREATE DATE 🐳                                                                                                    | FIRST CONTACT CREAT 0                             |                                                                                                    |
| All saved filters >                                                                                       | C () mension                              | Feb 14, 2019                                                                                                    |                                                   |                                                                                                    |
| All companies                                                                                             | Midland New York Street                   | Feb 14, 2019                                                                                                    |                                                   |                                                                                                    |
| + Add filter                                                                                              | PiCtestcompany                            | Jan 14, 2019 Filter to find sp                                                                                        | ecific companies with specific                    | data                                                                                                    |
| Contacts -                                                                                                | Conversations - Marketing - Sales - Se    | nvice v Automation v Reports v                                                                                        |                                                   | Q & A 🔒 🗃                                                                                                    |
| companies As                                                                                              | Actions - Activity                        | Notes Emails Calls Tasks                                                                                              | Filter company activ                              | ity timeline                                                                                                    |
| Pictos<br>Pictos<br>More Eral Cel<br>Abouthis company<br>Nore<br>Pictoscompany<br>Costoner Norther<br>Cry | toompany record too                       | Iter activity (1718 - A durant -<br>empany centred<br>Contrologiesy sets centred<br>Similar layout to<br>Company time | eline<br>Contacts associated<br>with this company | Construction (2)  Construction (2)  Constructio |
|                                                                                                    |                                           |                                                                                                    | with this                                         | Tickets (0)     Related Companies                                                                                                    |
| State/Region<br>Postal code<br>Equipment Sales<br>Desensertation Service                                  |                                           |                                                                                                    | oompany                                           | Add a parent or child company to track the organizational structu<br>for PICestcompany.<br>Add parent company Add shild company                                                                                                    |

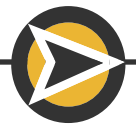

### COMPANY RELATIONSHIPS

Contacts & Company Relationship:

- You are selling to companies, however, you interact with contacts at those companies
- It is important to always associate your contacts with a company
- When the email address is a company email address, HubSpot finds and populates the information into the company record. This global setting was created on page 17
- Multiple contacts can be associated with a company
- Parent and Child Companies can easily be created to show the relationship to each other. For example:
  - ABC Company is the parent company, located in Albany, NY
  - One of the satellite offices or branch offices, XYZ Branch is the child company, located in Xenia, OH. This would be the child company
  - Alan Boss is the president of ABC Company and his contact is associated with the parent company
  - Xavier Yoast is the manager of XYZ Branch and his contact is associated with the child company, which is also associated with the parent company ABC Company
- To create Parent and Child Companies:
  - Navigate to the Company Record
  - In the 3rd right panel find the company property Related Companies
  - Select Add parent company or Add child company.

| Add a parent company X                                                    | Add child companies                                                                                     |
|---------------------------------------------------------------------------|----------------------------------------------------------------------------------------------------|
| Search by name or domain Q                                                | Search by name or domain Q Selected<br>This is where the child companies of<br>PIC DESIGN INC, will go. |
| r Related Companies                                                       |                                                                                                    |
| dd a parent or child company to track the<br>organizational structure for |                                                                                                    |
| Add parent company Add child company                                      | Done                                                                                                    |

### COMPANY TOOLS

In the About section of the company record, all tools that are available with the contact record are also available in the company and deal records:

- Notes: click to add a note
- Email: click to write a one-to-one email
- Call: click to call
- Log +: click manually log an activity
- Task: click to create a task for the record
- Meet: click to set up a meeting.

All HubSpot tools operate in the same way in the company record as they do with the contact record. When emailing a company that is associated with multiple contacts, HubSpot asks to specify which contact or contacts you would like to email within the company.

|                               | Email – 🗸 🗙                                       |
|-------------------------------|---------------------------------------------------|
|                               | Templates Sequences Documents Meetings - Quotes - |
| Pittsburgh Internet Cons 🖉    | То                                                |
| piconsulting.com 🖾            | Fror 😥 Mariana Forteza (mariana@piconsulting.com) |
| ☑ ∞ + □ 🗰                     | Sub 😥 Will Smith (will@piconsulting.com)          |
| Note Email Call Log Task Meet | <br>Prefer fewer emails from me? Click here       |
|                               | A S 🖬 🗐 🗣 🕫 nL Associated with 1 record 🛩         |
|                               | Send Later Create a follow-up task G 1            |

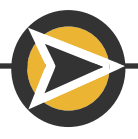

### DEALS

Deals track potential revenue that is associated with a particular contact or company. Depending upon your business and structure, a deal should be created whenever your contact/company takes action that could lead to revenue. At this point, they are no longer a marketing qualified lead that could make a purchase; they are now a possible sale - a sales qualified lead.

3 places to create a new deal:

- Deal list
- Contact record
- Company record.

#### **DEAL LIST**

In the main navigation to go **Sales > Deals.** Click **Create Deal.** 

| Deals                      | Sa                                        | ales > Deals | s > Create   | Deal Table Board        | Search for a deal Q Actions - Import |
|----------------------------|-------------------------------------------|--------------|--------------|-------------------------|--------------------------------------|
| All deals                  | DEAL NAME \$                              | DEAL STAGE 🗘 | CLOSE DATE 🖕 | DEALOWNER 0             | AMOUNT   ASSOCIATED WITH             |
| All saved filters >        | Kyle Conrad - New Deal                    | Defined Need | Jan 31, 2019 | dave@myofficefumiture.n | - 🔞 Kyle                             |
| Pipeline<br>Sales Pipeline | Pittsburgh Internet Consulting - New Deal | Closed Won   | Dec 10, 2018 | PETER CRAVOTTA (peter   | Pittaburgh Internet Consulting       |

### **CONTACT RECORD**

Create and associate a deal with a contact in the 3rd panel on the right.

Click Add Deal or Create Deal.

#### **COMPANY RECORD**

Create and associate a deal with a company in the 3rd panel on the right.

Click Add Deal or Create Deal.

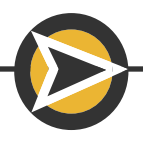

| Sales ~                                                                                                    | Service ∽                                                                                                 |
|----------------------------------------------------------------------------------------------------|----------------------------------------------------------------------------------------------------|
| Deals                                                                                                    |                                                                                                    |
| Tasks                                                                                                    |                                                                                                    |
| <ul> <li>Related Companie</li> <li>Add a parent or child</li> <li>Pittsburgh Internet Co</li> <li>Add par</li> </ul> | es<br>company to track the organizational structure for<br>nsulting.<br>rent company<br>Add child company |
| <ul> <li>Contacts (2)</li> <li>Will Smith<br/>Pittsburgh Internet<br/>will@piconsul</li> </ul>                       | net Consulting<br>Iting.com                                                                               |
| Mariana Forte<br>Pittsburgh Intern<br>mariana@picc<br>View 2 contacts in filte                                       | eza<br>net Consulting<br>onsulting.com                                                                    |
| <ul> <li>Attachments</li> <li>Use attachments to se<br/>company</li> </ul>                                           | ee all files previously sent to or added to this Upload file Add file                                     |
| <ul> <li>✓ Deals (0)</li> <li>Use deals to track all y</li> </ul>                                                    | your revenue opportunities.<br>Add deal Creato deal                                                       |

### DEAL RECORDS

The deal record is similar to the Contact Record and Company Record in its layout, function and available tools.

| Sales                                                                                                    | Service Automation Reports -                                                                                                    | د ه ۸   🌍 💳<br>»                                                                                                    |
|----------------------------------------------------------------------------------------------------|----------------------------------------------------------------------------------------------------|----------------------------------------------------------------------------------------------------|
| About the deal<br>Action of the set of the set | Filter between week (1911) + Al users + Al taxas +     Q       January 2019     Image: Second Second Secon | Contacts (1)  Contacts and  Contacts and  Contacts and  Companies  Companies |
| Learchyddia Contact<br>01/2/2019 22 AM EST<br>Dawl yw<br>Exhiling Bashess<br>Vew al property.                                                                                                    | Deal activity     Jan 24 at 1522 AM EST       WB Smith moved deal to Closed Won     Jan 24 at 1522 AM EST       Image: State State                        | Attachments     Impliment 12-6-18.pdf     X     Solida     Phylotheset -12-6-18.pdf     X     deba     Phylotheset -12-6-18.pdf     X                                                                                                    |
| Refa •                                                                                                    | Any emailed attachments are stored here<br>Attachments can also be manually uploaded                                                                                                    | Upload file Add file                                                                                                    |

#### **DEAL TIMELINE:**

- Similar to the contact and company record timelines, the deal timeline records all activities (with the most recent on top)
- Activities can be filtered
- Search for specific activities.

#### ASSOCIATED CONTACTS AND COMPANIES:

- Contacts and companies associated with the deal are in the 3rd panel
- Attachments that have been emailed to a contact or company will be stored here
- Attachments can be manually uploaded.

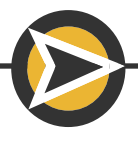

### DEALS - BOARD VIEW

In the Board View:

Deals are presented as movable "cards".

The "deal cards" can be moved ahead or back along the pipeline or deal stages as needed.

The pipeline is shown in the columns of the board with the total of

predicted revenue at the bottom of each column.

Click on the Deal Name to see the deal record.

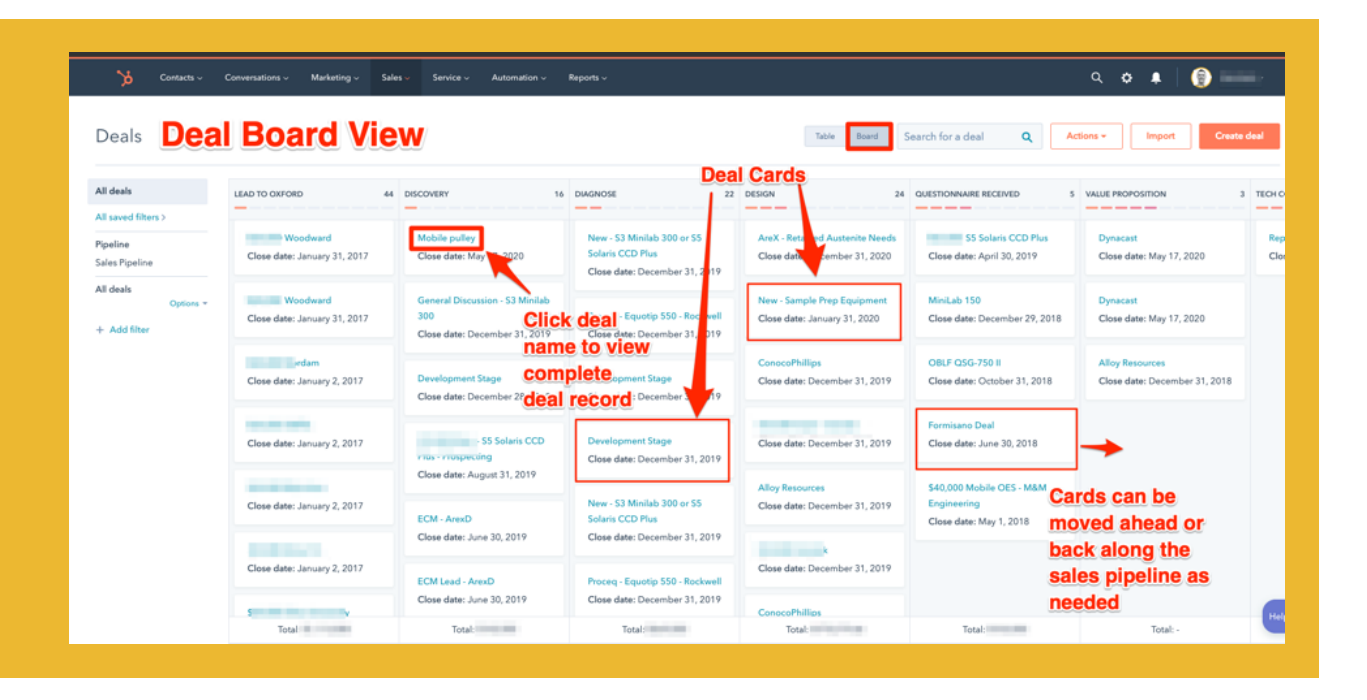

The HubSpot default sales pipeline has the following seven deal stages. Each percentage is the probability of the chance of the deal closing.

- Appointment Scheduled (20%)
- Qualified to by (40%)
- Presentation scheduled (60%)
- Decision maker bought-in (80%)
- Contract sent (90%)
- Closed Won (100% Won)
- Closed lost (0% Lost).

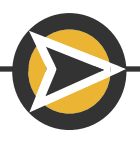

### SET UP & CUSTOMIZE DEAL PIPELINES & STAGES

Setting up your deal pipeline to be specific for your business will help your team identify opportunities as well as points of friction that may prevent sales from closing.

To edit or create a deal pipeline: Click the **settings icon** (main navigation, upper right). In the Settings menu (left side) Click **Sales > Deals**. Under **Deal Pipelines and Stages** section:

**PLEASE NOTE:** If you have **Sales Hub Professional or Enterprise**, you are able to create a new (and multiple pipelines.) All other users will need to **Edit** the Default Sales Pipeline. Specific permissions are required to perform some of these actions.

To edit:

- 1. To change the stage name: click the **Stage name** field
- 2. To delete stage: click **Delete**
- 3. To create a new deal stage: click Add a deal stage
- 4. To change the order: **drag** the stage to the new position
- 5. To change the probability of closing a deal at that stage, click the **Win Probability** arrow and select an option. This number must be below 100.

| Con  | figure Automation 🔒              |        |      |              |                                |
|------|----------------------------------|--------|------|--------------|--------------------------------|
| STAG | 1. Click stage<br>name to change | 2 De   |      | ITY<br>Stane | UPDATE STAGE PROPERTIES        |
| Ap   | ppointment Scheduled             | Delete | 20%  | ·            | Edit properties                |
| Q    | ualified To Buy                  |        | 40%  | •            |                                |
| Pre  | esentation Scheduled             |        | 60%  | -            |                                |
| De   | ecision Maker Bought-In          |        | 80%  | •            | 5. Click to change probability |
| 4. D | rag to reposition deal           | stages | 90%  | -            | (must be below 100)            |
| Cl   | osed Won                         |        | Won  | •            |                                |
| Cl   | osed Lost                        |        | Lost | •            |                                |

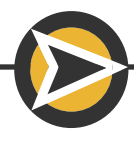

### CREATE A DEAL

Note: This can be customized to fit your business and team needs.

Create a deal:

- 1. Name the deal: choose a name that is will be obvious to you and your team
- 2. Select the proper pipeline "sales pipeline" and its default stages are set by HubSpot. This can be customized to your business
- 3. What is the status of the deal
- 4. Enter the deal amount this can be changed or updated later
- 5. The closing date can be changed/updated later, if necessary
- 6. If not you, select who from your team will be working this deal
- 7. For best data, associate deal with a company and/or contact
- 8. Add product and/or quantity, if applicable
- 9. When finished, click **Create**.

| Create dea                                                               | I                                                                                                    |          |
|--------------------------------------------------------------------------|----------------------------------------------------------------------------------------------------|----------|
| Deal name *                                                              | 1. Name the deal                                                                                                 |          |
| TEST PIC dea                                                             | al                                                                                                    |          |
| Pipeline *                                                               | 2. Sales Pipeline is the                                                                                         |          |
| Sales Pipeline                                                           | default                                                                                                    | •        |
| Deal stage *                                                             | 3. Select deal stage status of<br>deal - HubSpot provides a                                                      |          |
| Initial Contac                                                           | <sup>t</sup> default stage                                                                                       | •        |
| Amount                                                                   | 4 Enter deal emount, this are                                                                                    |          |
| \$1,000                                                                  | 4. Enter deal amount - this cal<br>be updated/edited/changed la                                                  | n<br>ter |
| Close date                                                               |                                                                                                    |          |
| <b>Ø</b> 01/31/20                                                        | 19 5. Enter expected close date                                                                                  | •        |
| Deal owner                                                               | 6. Select who is working this                                                                                    |          |
| Will Smith                                                               | deal                                                                                                    | •        |
| Company                                                                  |                                                                                                    |          |
|                                                                          | 7. Associate deal with a                                                                                         | •        |
|                                                                          |                                                                                                    |          |
| Contact                                                                  | company and/or contact                                                                                           |          |
| Contact                                                                  | company and/or contact                                                                                           | •        |
| Contact<br>Add product                                                   | company and/or contact 8. If applicable:                                                                         | •        |
| Contact<br>Add product<br>Add a produc                                   | 8. If applicable:<br>add product and                                                                             | •        |
| Contact<br>Add product<br>Add a produc                                   | company and/or contact<br>8. If applicable:<br>add product and<br>quantity<br>alamount                           | •        |
| Contact<br>Add product<br>Add a product<br>Update de<br>fou can customia | Company and/or contact     S. If applicable:     add product and     quantity     tal amount     S. Click Create | •        |

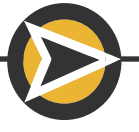

### DEALS - BEST PRACTICES

As with your contact database (CRM), it is important to not only get as much data as possible, but to make sure this data is updated and stays clean.

The information gathered from deals throughout the sales process, will help improve your sales process over time.

HubSpot Deals Best Practices:

- When creating a deal, always associate to a contact
- Be sure to create the deal in the correct deal pipeline: the Sales Pipeline is the default in HubSpot
- Name the deal in a way that it is easily recognizable to you and to your team
- Include as many details ass possible when creating a deal
- Always fill in the deal amount (this can be changed/edited later)
- Use the deal board to keep deals up to date.

You Can Upgrade To Sales Pro For Incresed

**Deals Funcionality** 

**LEARN MORE** 

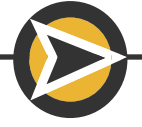

### FINAL THOUGHTS & TIPS

- For a quick win connect your email inbox and install the email extension FIRST
- Use HubSpot consistently throughout your day.. Developing new habits, especially new work systems take time, effort and patience
- Experiment & Explore: Click around and try different things
- If you're about to make a significant change, HubSpot will ask you if you're sure you want to do this
- If you get lost or stuck, click the HELP button bottom right of your screen
- For the quickest answer, have HubSpot call you back. 2nd fastest way to get an answer is starting a chat
- Contacts are the lifeblood of your business treat them with care
- Even if you are in a B2B you still need to talk to a person to close a deal. That person is your contact in your HubSpot CRM
- Use the "Log" tool to record incoming calls
- When recording interactions use notes sparingly
- Too many note makes it difficult to find filter and find the data you're looking for

   it is the same as having a desk full of Post-It notes
- After recording an activity develop the habit of creating a follow-up task asking "What is the next step?"
- Customize the Sales Pipeline to fit your business and processes
- Keep your deals updated move them along the sales pipeline (deal board)
- The more you work in HubSpot the more HubSpot will work for you. Good Luck!

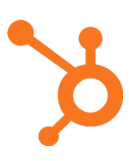

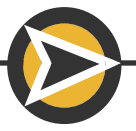